# Fiche Pratique

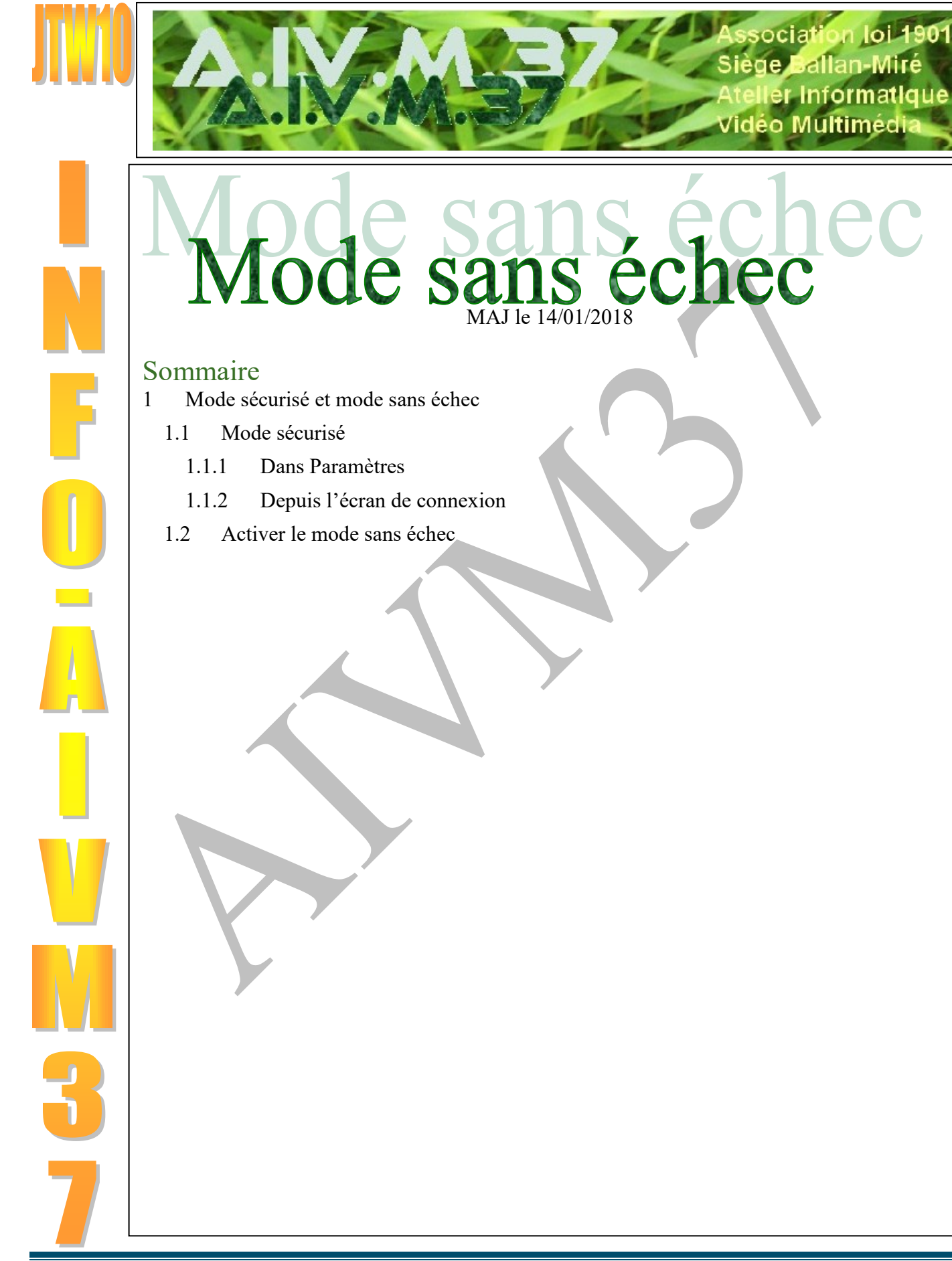

# 1 Mode sécurisé et mode sans échec

## 1.1 Mode sécurisé

### Question

#### Comment démarrer Windows 10 en mode sécurisé ? Réponse

Je pense que le mode sécurisé correspond plus ou moins au mode sans échec des versions précédentes. Une fois de plus, il faut que W10 fonctionne en mode normal pour accéder au mode sécurisé. Au clavier faire <Windows > <R>. Dans la fenêtre qui s'ouvre, tapez Msconfig et validez <OK>

| Exécuter X                                                                                                    | Configuration du système                                                                      | : |
|----------------------------------------------------------------------------------------------------|-----------------------------------------------------------------------------------------------|---|
| Entrez le nom d'un programme, dossier, document ou ressource Internet, et<br>Windows l'ouvrira pour vous.<br>Quvrir : msconfig v | 10 Windows 10 (C:\WINDOWS) : Système d'exploitation actuel; Système d'exploitation par défaut |   |
| OK Annuler Parcourir                                                                                                    | Options avancées Par défa <u>u</u> t <u>S</u> upprimer<br>Options de démarrage Délai :        |   |
| La fenêtre de droite s'ouvre. Dans l'onglet « Déma                                                                               | nar-                                                                                          |   |
| rer », cochez Démarrage sécurisé.                                                                                                |                                                                                               |   |
| Cette commande peut être utilisez pour changer pa                                                                                | Dal' Régarer Active Directory Infos de démarrage du SE Réseau Réseau                          |   |
| exemple un pilote vidéo défaillant. Vous avez un                                                                                 |                                                                                               |   |
| bouton Aide sur la fenêtre pour avoir plus de détai                                                                              | ail OK Annuler Appliquer Aide                                                                 |   |
| Je viens de trouver une autre réponse chez Microsoft, dont je vais avoir personnellement besoin. Je                              |                                                                                               |   |

#### Je viens de trouver une autre réponse chez Microsoft, dont je vais avoir personnellement besoin. J cite

## **1.1.1 Dans Paramètres**

- Appuyez sur la touche de logo Windows Touche de logo Windows+I votre clavier pour ouvrir le menu Paramètres. Si cette action ne fonctionne pas, sélectionnez le bouton Démarrer situé dans l'angle inférieur gauche de l'écran, puis sélectionnez Paramètres.
- Sélectionnez Mise à jour et Sécurité > Récupération.
- Sous Démarrage avancé, sélectionnez Redémarrer maintenant.
- Après le redémarrage de votre ordinateur, dans l'écran Choisir une option, sélectionnez Dépannage > Options avancées > Paramètres de démarrage > Redémarrer.
- Après le redémarrage de votre ordinateur, plusieurs options s'affichent. Sélectionnez la touche 4 ou F4 pour démarrer votre ordinateur en mode sans échec. Si vous souhaitez utiliser Internet, sélectionnez la touche 5 ou F5 pour accéder au mode sans échec avec mise en réseau.

## **1.1.2 Depuis l'écran de connexion**

- Redémarrez votre PC. Lorsque vous accédez à l'écran de connexion, maintenez la touche Maj enfoncée tout en sélectionnant Alimentation Icône d'alimentation > Redémarrer.
- Après le redémarrage de votre ordinateur, dans l'écran Choisir une option, sélectionnez Dépannage > Options avancées > Paramètres de démarrage > Redémarrer.
- Après le redémarrage de votre ordinateur, plusieurs options s'affichent. Sélectionnez la touche 4 ou F4 pour démarrer votre ordinateur en mode sans échec. Si vous souhaitez utiliser Internet, sélectionnez la touche 5 ou F5 pour accéder au mode sans échec avec mise en réseau.

## 1.2 Activer le mode sans échec

*Question Comment entrer en mode sans échec depuis Windows 10 ?* 

### Réponse

Si vous êtes déjà connecté.

Menu  $\rightarrow$  Arrêter  $\rightarrow$  Appuyez sur la touche MAJ à gauche de votre clavier et cliquez gauche sur Redémarrer. Si vous ne pouvez plus vous connecter

Au démarrage appuyez sur <MAJ> <F8> qui remplace le <F8> des versions précédentes, mais c'est dit nulle part...

Trois icônes apparaissent sur écran bleu. La première vous permet de redémarrer normalement. La deuxième permet théoriquement de réparer un périphérique. La troisième permet de régler un problème avec Windows. Je n'ai pas fait l'essai. Vous pouvez lire cette page :

http://www.sosvirus.net/comment-demarrer-en-mode-sans-echec-sous-windows-10/